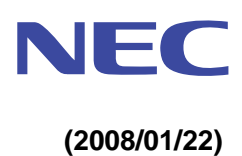

# **EXPRESSBUILDER**

# **EXPRESSBUILDER**

## <u>1.概要</u>

- EXPRESSBUILDER は、Express5800 シリーズサーバ/ワークステーションをセットアップするた めのソフトウェアが格納された標準添付の CD(Version4 以前)または DVD(Version5)です。
- このメディアには、セットアップ用プログラムのほか、管理・運用のための各種ユーティリティ (ESMPRO, DianaScope など)やオンラインドキュメントが格納されております。
- EXPRESSBUILDERは、次の2つのフェーズを持ち、それぞれで実行できるユーティリティやセットアップできるソフトウェアが異なります。
  - (a) EXPRESSBUILDERからExpress5800 シリーズ<sup>(注)</sup>を起動させる
    - ・シームレスセットアップや各種保守ユーティリティ(T&D など)が実行できます。

EXPRESSBUILDER はバージョンによって対応機種が異なります。 本体装置に添付された EXPRESSBUILDER から起動させてください。

- (b) Windows が動作しているコンピュータへ、EXPRESSBUILDER をセットする。
  - ・自動的にメニューが表示され、Windows 上で動作する各種ソフトウェアをインストールでき ます。
  - Version4 以前では、本メニューの動作対象 OS は、Windows NT4.0 以降、Windows95 以降 となります。
  - Version4.161/Version5では、本メニューの動作対象 OS は、Windows 2003 以降、Windows XP 以降となります(Windows 2000 の場合は、IE6.0 がインストールされていなければなりません)

[Version4 の場合]

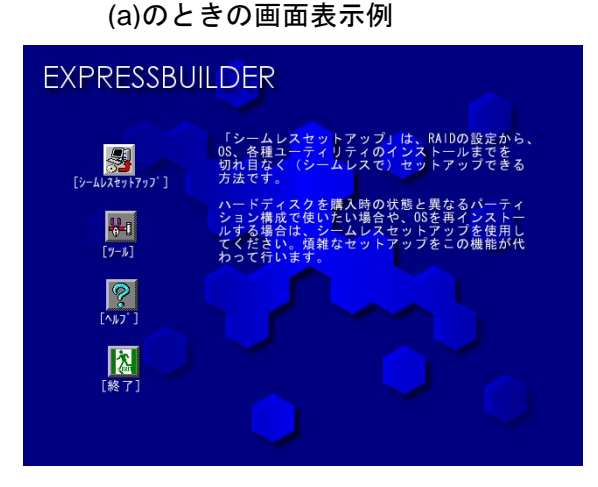

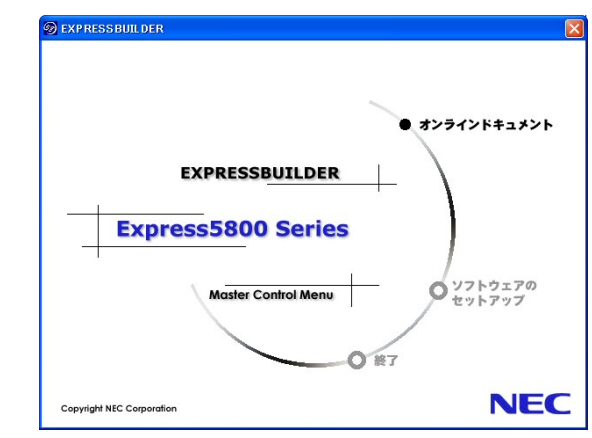

#### (b)のときの画面表示例

注意

[Version5 の場合]

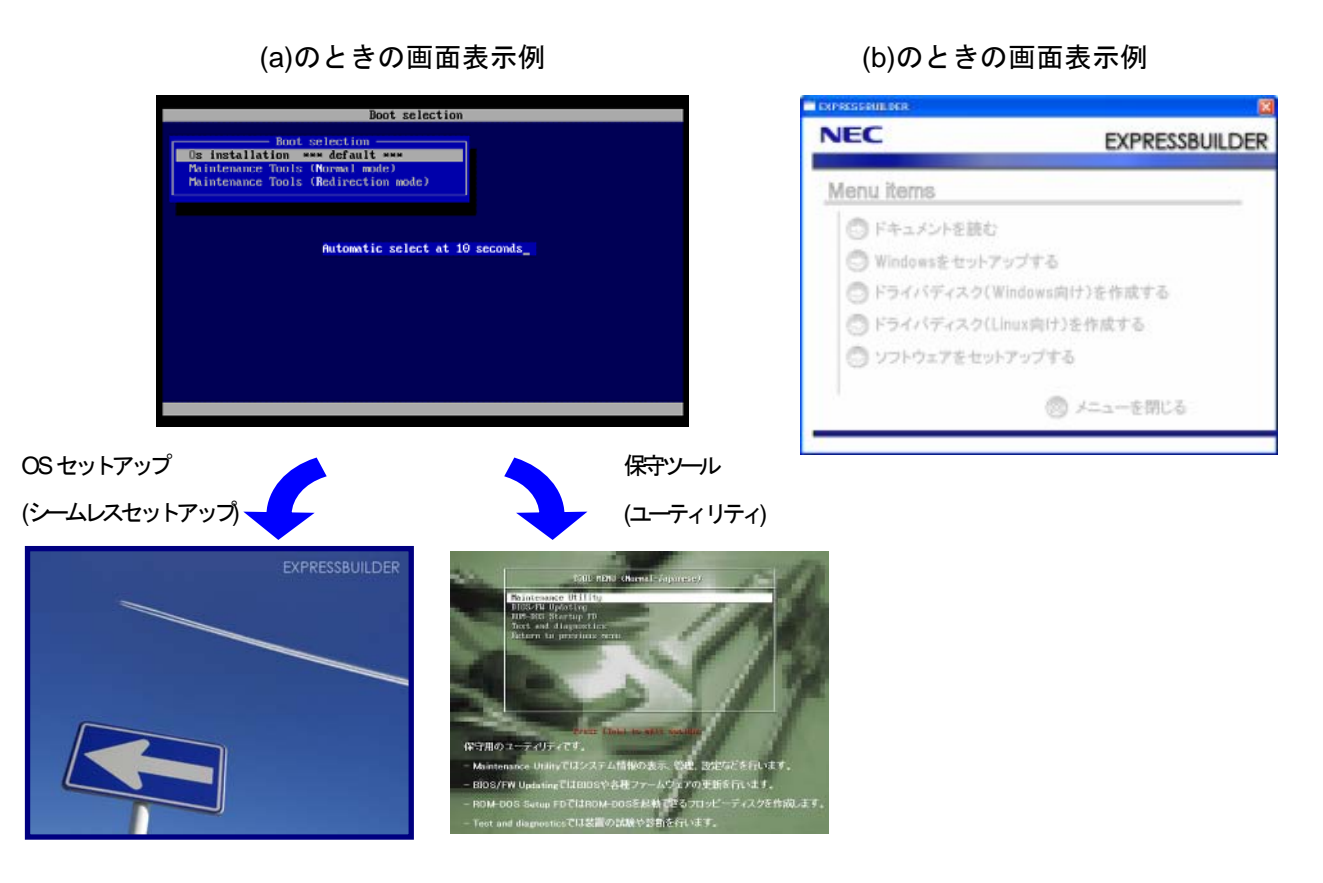

2/14

# <u>2.EXPRESSBUILDERのおもな収録内容</u>

(表の各項目は、EXPRESSBUILDERのバージョンにより追加・削減がありますのでご注意ください)

| 収録内容                                         | 説明                                                          | フェーズ     |
|----------------------------------------------|-------------------------------------------------------------|----------|
|                                              |                                                             | (*)      |
| オペレーティングシステム                                 | セットアップ                                                      |          |
| ExpressPicnic                                | シームレスセットアップで使用するパラメータファイルを作成す<br>るためのユーティリティです。             | (b)      |
| Windows OEM-DISK                             | Windows のマニュアルセットアップ、またはシステム修復の際に                           | (a), (b) |
| For EXPRESSBUILDER                           | 必要となるフロッピーディスクです。対象となる機種がサポートす                              |          |
|                                              | る Windows の種類/Edition によって、作成できるフロッピーディ                     |          |
|                                              | スクの種類が変わります。                                                |          |
| システムのアップデート                                  | Windows のドライバ/差分モジュールを適用します。                                | (b)      |
| サーバ監視・管理                                     |                                                             |          |
| ESMPRO/ServerAgent                           | 管理対象となる Express5800 シリーズにインストールして、本体<br>装置の状態を監視するソフトウェアです。 | (b)      |
| ESMPRO/ServerManager                         | クライアント(管理 PC)にて、ESMPRO/ServerAgent からの情報を                   | (b)      |
|                                              | 取得・表示するためのソフトウェアです。                                         |          |
| DianaScope                                   | クライアント(管理 PC)からネットワークを通じて、管理対象とな                            | (b)      |
|                                              | る Express5800 シリーズをリモートで操作するためのアプリケー                        |          |
|                                              | ションです(サーバの画面をリモートでクライアント上へ表示して                              |          |
|                                              | 操作することができます)。                                               |          |
| オフライン保守ユーティリ                                 | オペレーティングシステムが起動しないような重大な障害発生時                               | (a)      |
| ティ                                           | に、障害原因を解析するためのユーティリティです。                                    |          |
| システム診断ユーティリテ                                 | 本体装置の機能、および本体と拡張ボードとの接続などを検査する                              | (a)      |
| イ (T&D)                                      | ユーティリティです。                                                  |          |
| ディスクアレイ保守・管理                                 |                                                             |          |
| Power Console Plus                           | LSI Logic 社製ディスクアレイコントローラ(MegaRAID)を管理す                     | (b)      |
|                                              | るためのユーティリティです。                                              |          |
| Adaptec Storage Manager                      | Adaptec ディスクアレイコントローラ(HostRAID など)を管理する                     | (b)      |
|                                              | ためのユーティリティです。                                               |          |
| Promise Array Management                     | Promise 社製シリアル ATA インタフェースのディスクアレイコン                        | (b)      |
|                                              | トローラを管理するためのユーティリティです。                                      |          |
| Fast Check                                   | Promise 社製ディスクミラーリングコントローラを管理するため                           | (b)      |
|                                              | のユーティリティです。                                                 |          |
| Universal RAID Utility                       | 複数のベンダのコントローラを管理可能な NEC 独自の RAID 管理                         | (b)      |
|                                              | ユーティリティです。                                                  |          |
| その他                                          |                                                             |          |
| オンラインドキュメント                                  | 本体装置や各種ユーティリティについて説明したドキュメントフ                               | (b)      |
|                                              | ァイルです。一部、PDF 形式のファイルで提供しておりますので、                            |          |
|                                              | あらかじめ Adobe Reader をインストールしておいてください。                        |          |
|                                              | (Version4 以降は Adobe Reader を格納していません。Adobe シ                |          |
|                                              | ステムズ社のサイトより最新版をダウンロードしてください)                                |          |
| 各種 BIOS/FW のアップデ                             | インターネットで配布されたシステム BIOS などを本体装置へ適                            | (a)      |
| <u>-                                    </u> | 用します。                                                       |          |
| BMC Online Update                            | インターネットで配布された BMC(Base board Management                     | (b)      |
|                                              | Controller)ファームウェアを本体装置へ適用します。                              |          |
| テープ監視ツール                                     | テープ装置から通報される 自己診断情報(TapeAlert 情報)を基に、                       | (b)      |
|                                              | 画面上へメッセージ出力などを行います。                                         |          |

\* 「1. 概要」に記載の各実行フェーズ

## <u>3.シームレスセットアップ</u>

- シームレスセットアップは、ウィザード形式でセットアップに必要な情報を収集しながら、RAIDの 設定から、Windows、各種ソフトウェアのインストールまでを一連の流れの中で進めていきます。
  - ヒント
    シームレスセットアップ実行のために、Version3 以前では、空きフロッピーディスクが1 枚必要です。
     Version4 以降は、フロッピーディスクが無くてもシームレスセットアップが可能ですが、 Version3 と同様にパラメータをフロッピーディスクに保存しながらセットアップを進め ることもできます。
- ExpressPicnic を使用すると、シームレスセットアップに必要な情報を記録した「パラメータファイル」を作成することができます。また、既存のファイルを基に新たなパラメータファイルを作成することも可能ですので、サーバの大量導入時に活用できます。
  - ヒント パラメータファイルを保存しておくと、再セットアップの際に、パラメータの入力を省略 することができます。

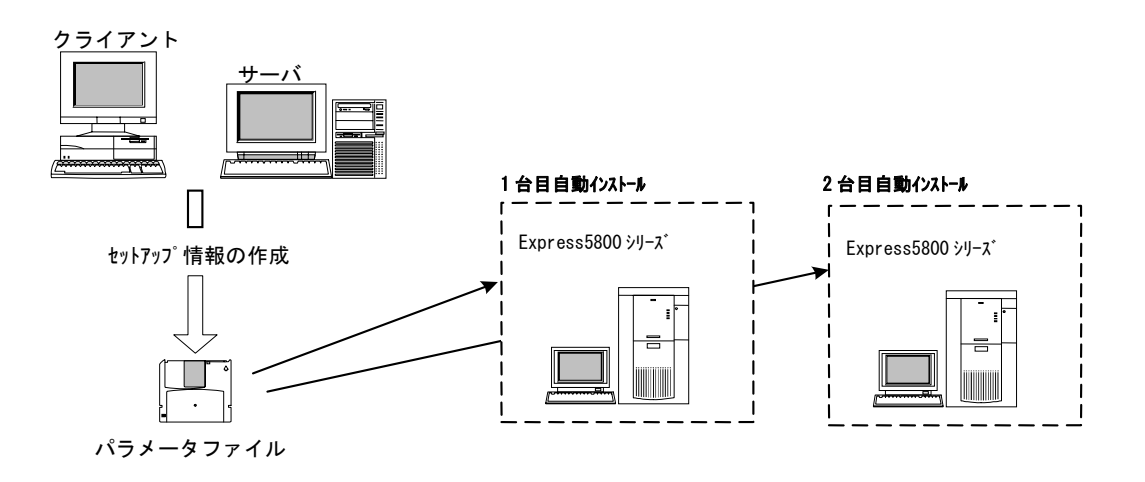

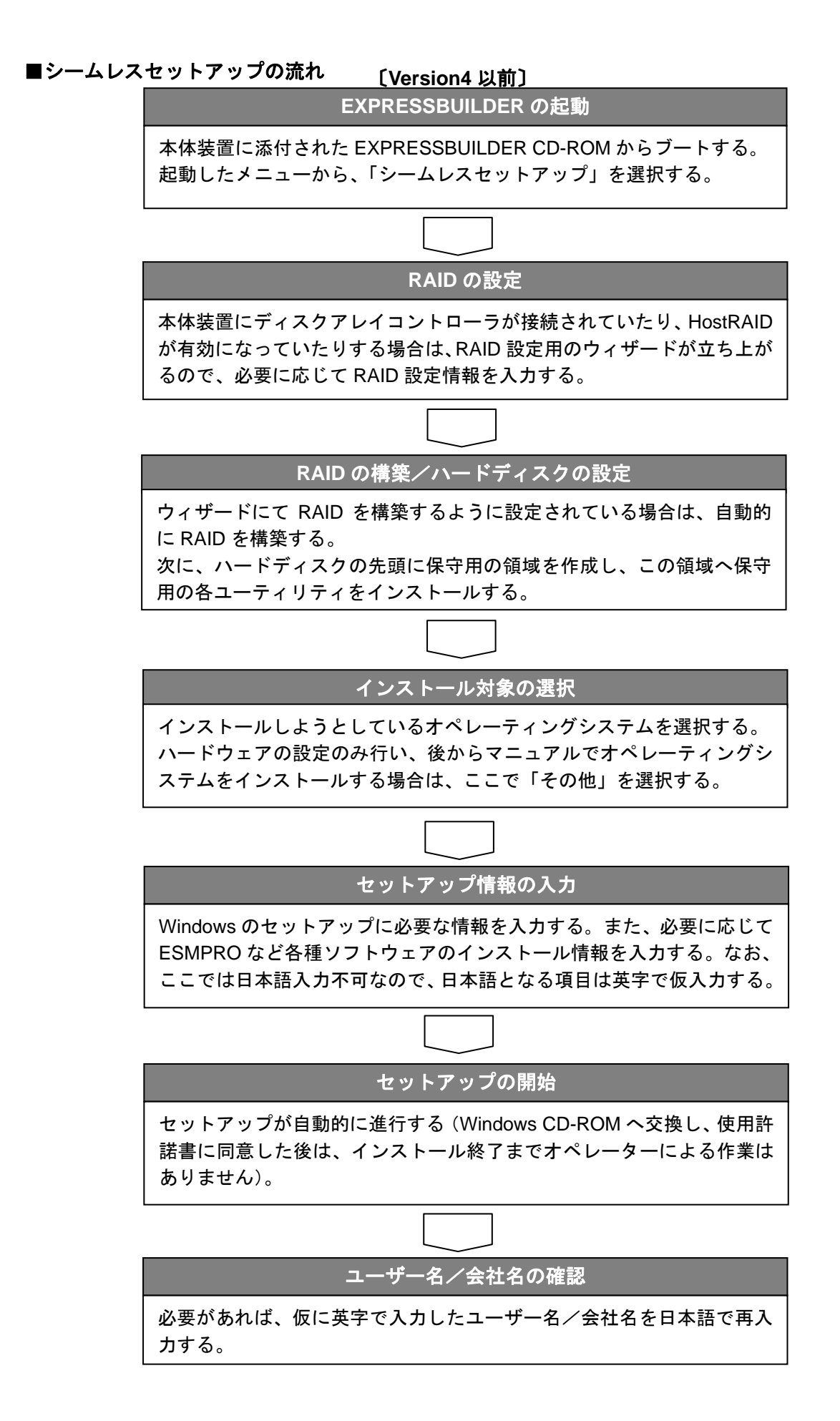

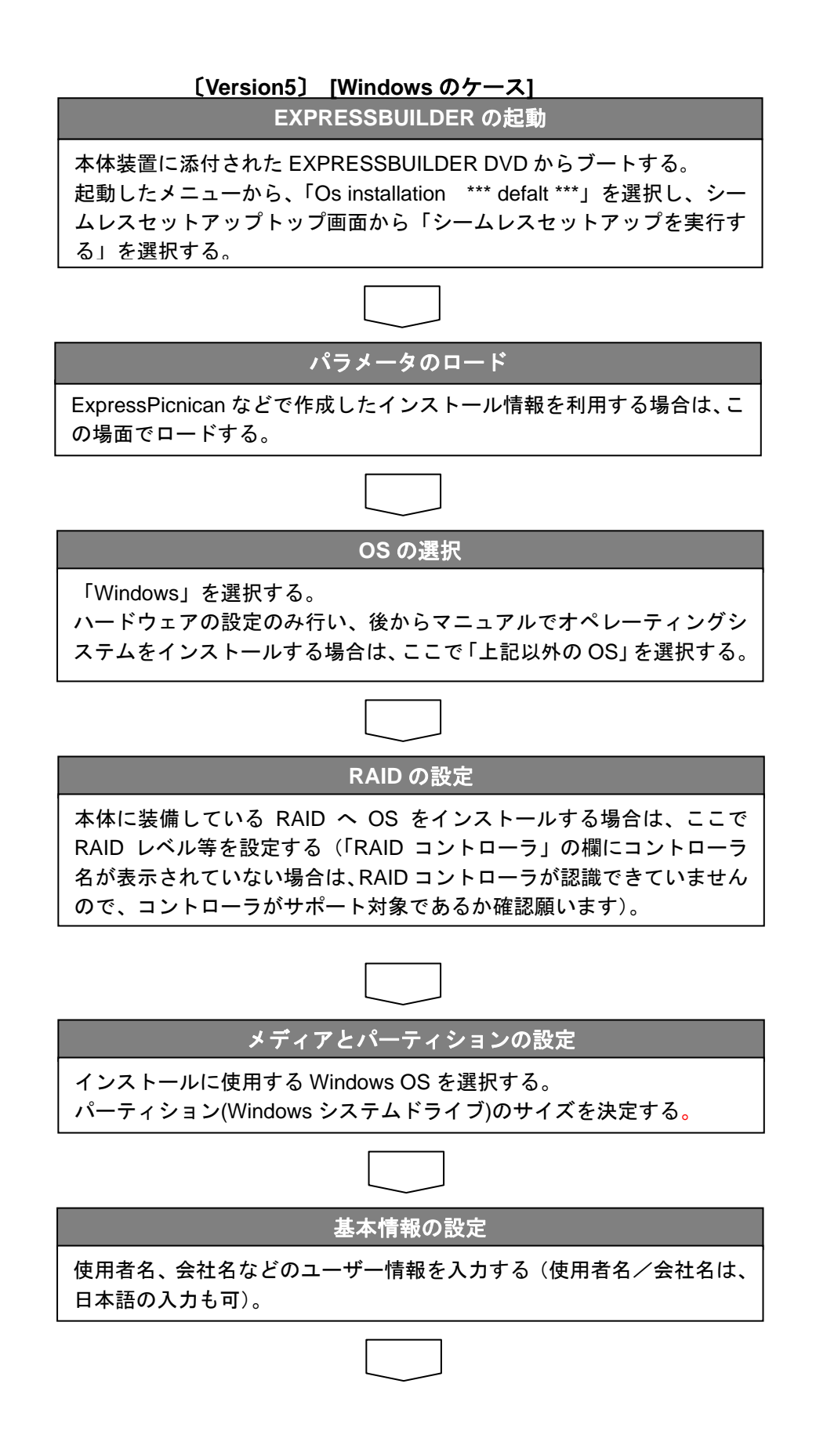

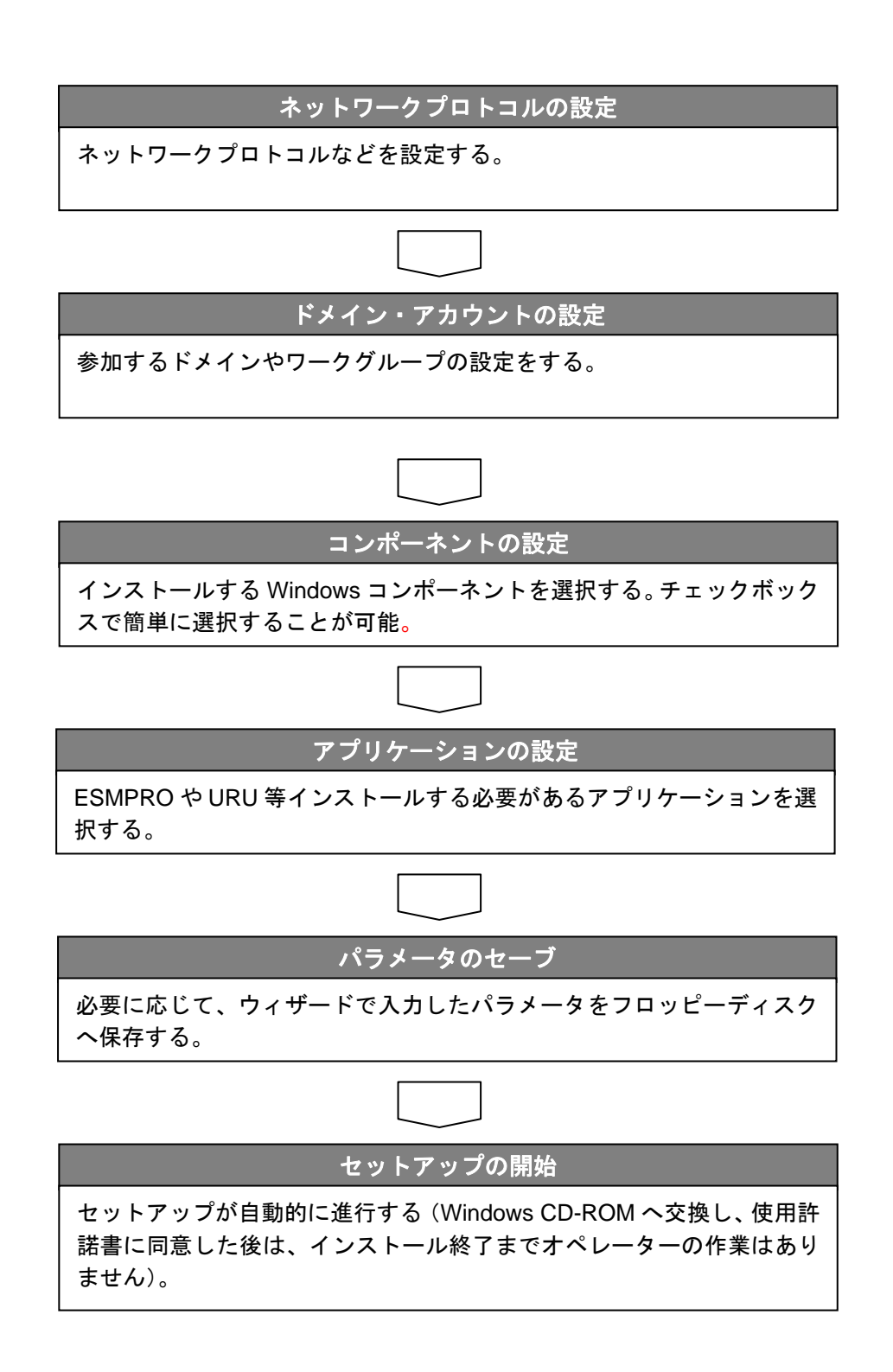

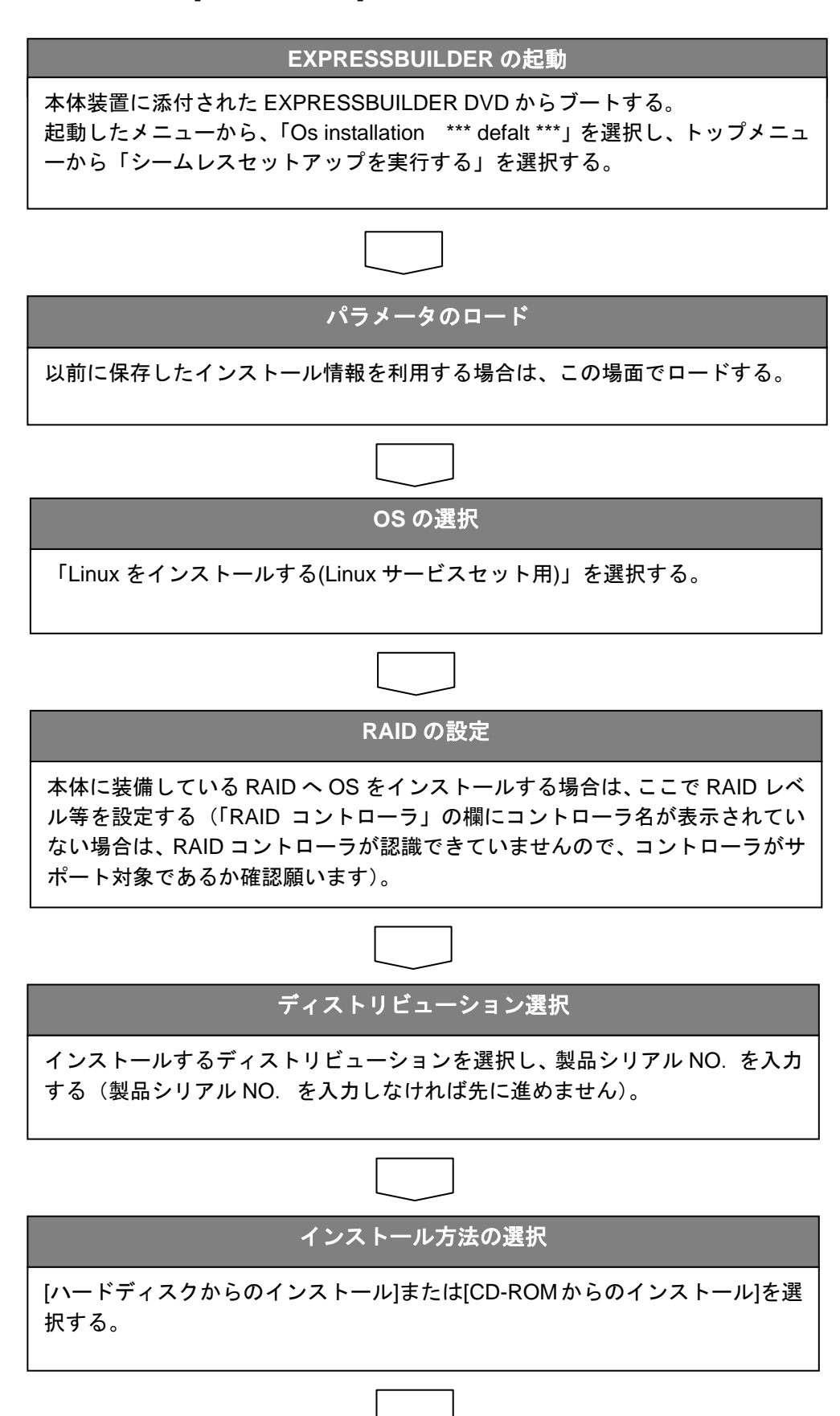

### 〔Version5〕 [Linux のケース] ※Linux サービスセットの購入が必要です

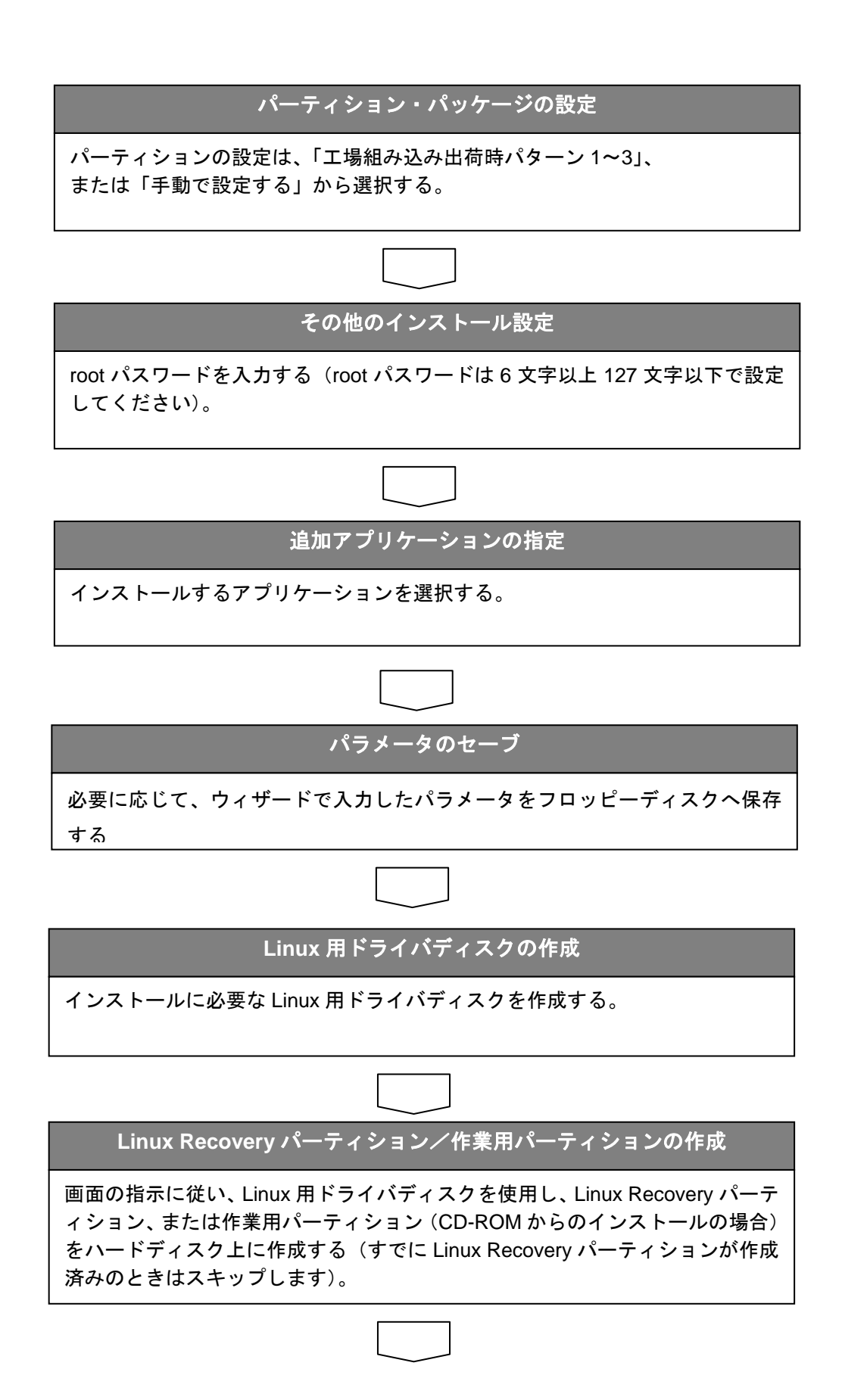

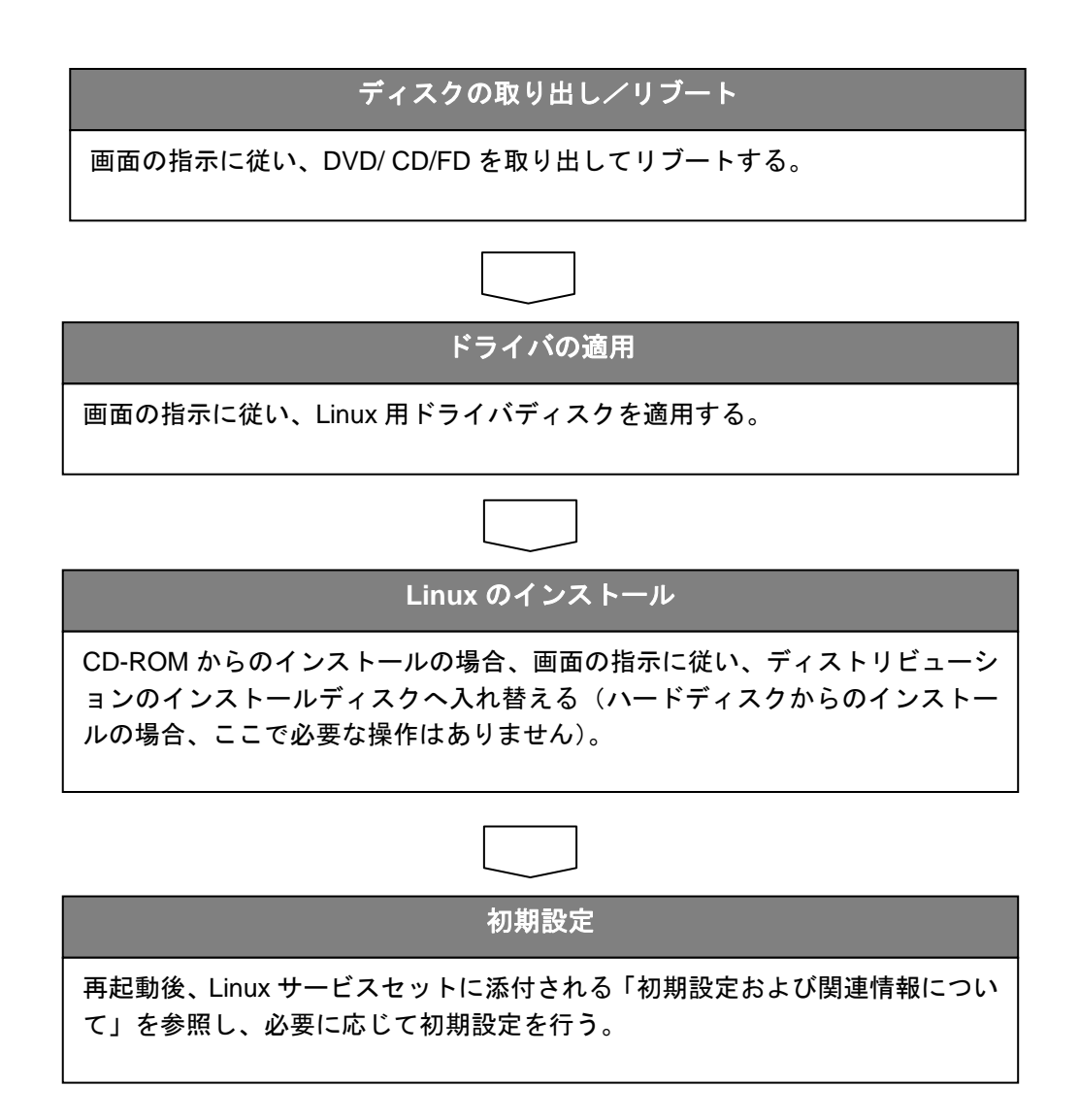

4.その他のセットアップ方法

■マニュアルセットアップ

- ・マニュアルセットアップは、手作業でディスクアレイの設定からオペレーティングシステム、および各種管理ソフトウェアをインストールする方法です。
- ・次のような場合、必要に応じてマニュアルセットアップを実行してください。

A. シームレスセットアップ未対応のボードを接続しているとき

- ※各装置のユーザーズガイドにEXPRESSBUILDERでサポートしているオプション一覧が記載 されていますので参照してください。
- ※ユーザーズガイドに記載がない場合は、次のホームページから参照できます。

http://www.ace.comp.nec.co.jp/

(「ExpressPicnic」をクリックして情報を参照してください)

- ※ビルド・トゥ・オーダーにより、OS組み込み出荷された状態からセットアップを開始する場合には、本操作を行う必要はありません。
  - 1 セットアップしようとする大容量記憶装置コントローラの取り扱い説明書を準備する セットアップ前に、ボード添付の取り扱い説明書を一読してください。
  - 2 ディスクアレイコントローラの場合は、コントローラの取扱説明書に従ってRAIDの設定 を行う
  - 3 EXPRESSBUILDERから、セットアップしようとするExpress5800シリーズを起動させる
  - 4 Version5のときは、EXPRESSBUILDERへドライバをロードしておく トップメニューから、「EXPRESSBUILDERにドライバをロードする」を実行して、別 途提供されたドライバをロードしてください。
  - 5 シームレスセットアップを実行し、次のような内容に設定されていることを確認する
    - ●「パラメータファイルを使用してセットアップを進めますか?」と問い合わせがあったときは、「はい」を選択する
      ※パラメータファイルを格納するフロッピーディスクは、ドライバが格納されたフロッピーディスクと共用して構いません。
    - ●アレイディスクの設定画面が表示された場合は、[既存 RAID を使用する] をチェックする

※コントローラによっては、設定画面が現れないことがあります。

- [大容量記憶装置用0EM-FDの適用をする]をチェックする ※このオプションをチェックすることで、フロッピーディスクで提供されているドラ イバを読み込ませて、シームレスセットアップを進めることができます。
- 5 シームレスセットアップの途中で[大容量記憶装置用ドライバ]をコピーする 大容量記憶装置コントローラに添付されているフロッピーディスクをフロッピーディス クドライブにセットし、以降は画面のメッセージに従って操作してください。

B. シームレスセットアップが未サポートの OS をインストールしたいとき

以下の OS をインストールするときは、次の手順でインストールしてください。

- Windows Server 2003 Small Business Server
- Windows Server 2003 Datacenter Edition
- Windows Server 2003 x64 Editions
- Windows XP Professional x64 Edition
- Linux (Version5 の場合、Linux サービスセットで購入されたディストリビューションは、 シームレスセットアップに対応しています)
  - 1 EXPRESSBUILDER を起動し、シームレスセットアップを選択する Version4 または Version5 の場合は、必要があれば RAID の設定・構築を行います。
- 2 インストール OS の種別選択時に「その他」を選択する RAID の設定などが完了した時点で、いったん処理を終了します。
- 3 以降は、各 OS のインストール方法に従ってインストールを続行する マニュアルセットアップが可能な機種については、オンラインドキュメントに「インス トレーションサプリメントガイド」が収録されていますので、これを参照してください。

#### C. 特殊な RAID 設定を行いたいとき

- 接続したアレイコントローラに応じて、ボード上のツールを起動する
  ボード上のツールを起動する場合は、ユーザーズガイド、または各ボードに添付のマニ ュアルに従って、POST から起動してください。
- 2 ボード上のツールから RAID の設定を行う
  ツールの操作については、ユーザーズガイド、または各ボードに添付のマニュアルを参照してください。
- 3 EXPRESSBUILDER を起動し、シームレスセットアップを選択する
- 4 以降は、通常通りシームレスセットアップを実行する
  [アレイディスクの設定] 画面が起動したときは、「既存 RAID を使用する」をチェックしてください。

D. 保守用パーティションを作成したくないとき

※ビルド・トゥ・オーダーにより、OS組み込み出荷された状態では、すでに保守用パーティションが作成されています。

※Version5では、保守用パーティションに関する機能はサポートしていません。

- ディスクアレイコントローラを接続している場合は、各ボードに応じて RAID を設定する
  上記、C-1、C-2を参照してください。
- 2 以降は、各 OS のインストール方法に従ってインストールを続行する 上記、B-3を参照してください。

## <u>5.注意事項</u>

■EXPRESSBUILDER からシステムを起動する場合、メディアが添付されていた装置においてのみ実 行してください。

注意 対象機種とバージョンが不一致の場合、エラーとなり異常終了します。

■EXPRESSBUILDER を終了するときは、トップメニューの「終了」を選択してください。各ユーテ ィリティやシームレスセットアップの実行中に、電源を切るなどして強制終了させないでください。

ヒント
 Version4 以前の場合、シームレスセットアップ実行中に電源を切った場合、次に電源投入
 して EXPRESSBUILDER を起動させると、セットアップの続きから始まります。
 このとき、初期状態に戻したいときは、EXPRESSBUILDER 起動時の「Now Loading…」

このとき、初期状態に戻したいときは、EXPRESSBUILDER 起動時の「Now Loading...」 画面(Ver3.xxx の場合は"EXPRESSBUILDER"ロゴ画面)のとき、'N'キーを 10 回以上押 してください(クリアが成功すると、「トップメニュー」画面に戻ります)。

■シームレスセットアップは、以下の OS (※) は未サポートです。

(「4.その他のセットアップ方法」の手順Bを参照してください)

- Windows Server 2003 Small Business Server
- Windows Server 2003 Datacenter Edition
- Windows Server 2003 x64 Editions
- Windows XP Professional x64 Edition
- Linux (Version5 の場合、Linux サービスセットで購入されたディストリビューションは、 シームレスセットアップに対応しています)

※バージョン/対象モデルによって、シームレスセットアップに対応している OS に差があ る場合があります。

■Version5の場合、EXPRESSBUILDERを72時間継続して使用すると自動的に再起動されます。